## Using Test Exceptions to Modify Testing Options for Individual Students

- 1. In your Blackboard course, go to the content area where you have the link to your test.
- 2. Hold your mouse to the right of this test link until you see a down arrow and the drop down menu options.
- 3. One of those options is "Edit the Test Options." Click on this.

| QUINSIGAMOND<br>Community College<br>Welcome Star                  | rfish My Portfo                                             | Dio Edit the Test<br>Edit the Test Options                                                      | My Files SI O Assessme<br>Typeltin | nt My Help System Adm | ・ ひ ^<br>iin |
|--------------------------------------------------------------------|-------------------------------------------------------------|-------------------------------------------------------------------------------------------------|------------------------------------|-----------------------|--------------|
| <ul> <li>Assignments</li> <li>+</li></ul>                          | Assignn                                                     | Adaptive Release<br>Adaptive Release: Advanced<br>Add Alignments<br>Set Review Status(Disabled) |                                    | Edit Mode is:         | E            |
| ENG100_FA15_B4 Intro.     to English Composition     Build Content | Metadata     Statistics Tracking (On/Off)     User Progress | ✓ Partner Content ✓                                                                             | Discover Content                   | †4                    |              |
| Course Materials<br>Start Here & Syllabus<br>Assignments           | Enal                                                        | Move Move Item Analysis                                                                         |                                    |                       |              |
| Learning Modules                                                   | Enal                                                        | #1<br>bled: Adaptive Release                                                                    |                                    |                       |              |

- 4. Scroll down until you see the section marked "Test Availability Exceptions."
- 5. Click on "Add User or Group."

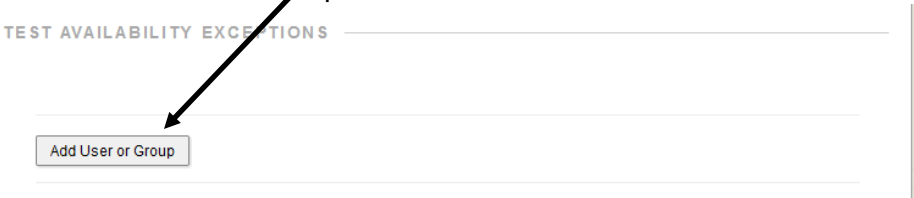

6. Click on the check box next to the name of the student who needs to see the test on Saturday.

| dd User or Group – Bluckboard Learn - Mozi       | lla Firefox                             |                                                                                 |
|--------------------------------------------------|-----------------------------------------|---------------------------------------------------------------------------------|
| https://mycourses. <b>cc.edu</b> /webapps/assess | nent/courseUserGroupSearch.jsp?runSearc | h=true&course_id=_18815_1&usrgrp_ids=-1&filter_crw=stu&search_field=any&match=n |
| Search: Any Vot Blank                            | ▼ G0                                    |                                                                                 |
| Urer or Group                                    | Username                                | Name                                                                            |
|                                                  | sbooth                                  | Sheila Boo                                                                      |
|                                                  | abeaudry_test                           | Amy (Test Student) Beaudry                                                      |
|                                                  |                                         | Displaying 1 to 2 of 2 items Show All Edit Paging                               |
|                                                  |                                         |                                                                                 |
|                                                  |                                         |                                                                                 |
|                                                  |                                         |                                                                                 |
|                                                  |                                         |                                                                                 |
|                                                  |                                         |                                                                                 |
|                                                  |                                         |                                                                                 |
|                                                  |                                         |                                                                                 |
|                                                  |                                         |                                                                                 |
|                                                  |                                         |                                                                                 |
|                                                  |                                         | Cancel Submit                                                                   |
|                                                  |                                         |                                                                                 |

7. Click on the "Submit" button.

yOptions# \_

8. Under "Availability," click on the calendar icon.

|                                                                                                    | TEST AVAILABILITY EXCEPT                       |                     |                                              |              |
|----------------------------------------------------------------------------------------------------|------------------------------------------------|---------------------|----------------------------------------------|--------------|
| · · · · · · · · · · · · · · · · · · ·                                                                                 | Add User or Group Remove A                     | II Exceptions       |                                              |              |
|                                                                                                    | Name                                           | Attempts            | Timer                                        | Availability |
|                                                                                                    | 👤 Amy (Test Student) Beaud                     | ry Single Attempt → | <ul><li>✓ 60</li><li>─ Auto Submit</li></ul> |              |
| Select your dates and                                                                                                 | times of availability.                         |                     |                                              |              |
| Beaudry Single Attempt  After: 10/24/2015 II 12:00 AW Enter dates as mm/dd/yyyy. Time r Until: 10/24/2015 II 11:59 PM | 60     60     may be entered in any increment. |                     |                                              |              |

Clear Cancel Save

- 10. Click on the "Save" button.
- 11. Scroll down and click on the "Submit" button at the bottom of the page.

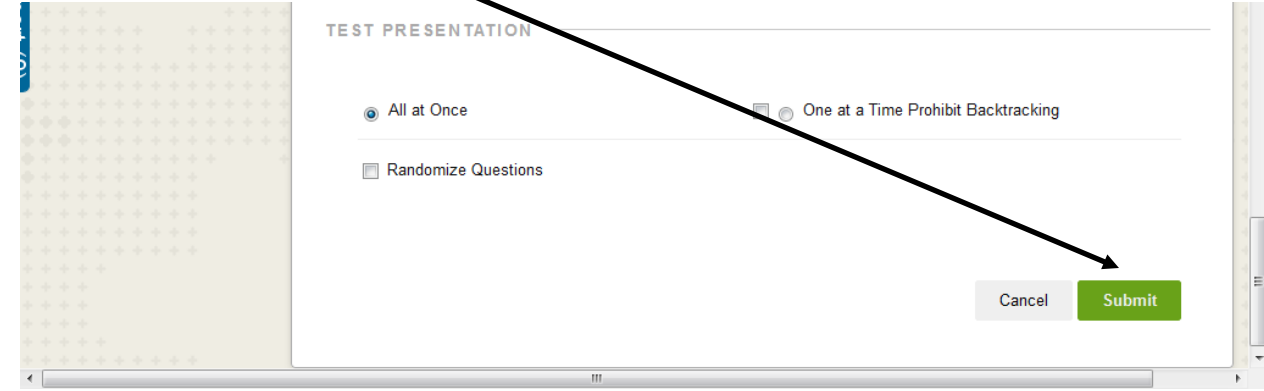